## PASSO A PASSO PARA READESÃO AOS CONTRATOS DO e-CNHsp e e-CRVsp

**IMPORTANTE:** Preferencialmente, execute o passo a passo a seguir em um computador onde você já use o e-CNHsp ou e-CRVsp. Se for utilizar outro equipamento, este deverá ter o certificado digital e o componente SDK instalados. Veja orientação no passo 5.

1. Acesse o Sistema de Adesão de Contratos da Prodesp no endereço <u>https://adesaomulti.prodesp.sp.gov.br/adesaoMulti/login/loginUsuario.xhtml</u> e entre com seu CPF e senha. A senha é a mesma que você usou para fazer sua primeira adesão. Atenção: não é a senha que você usa para acessar o e-CNHsp ou o e-CRVsp. Caso não se lembre dela, clique em **Esqueci minha Senha** e siga os procedimentos para criar uma nova.

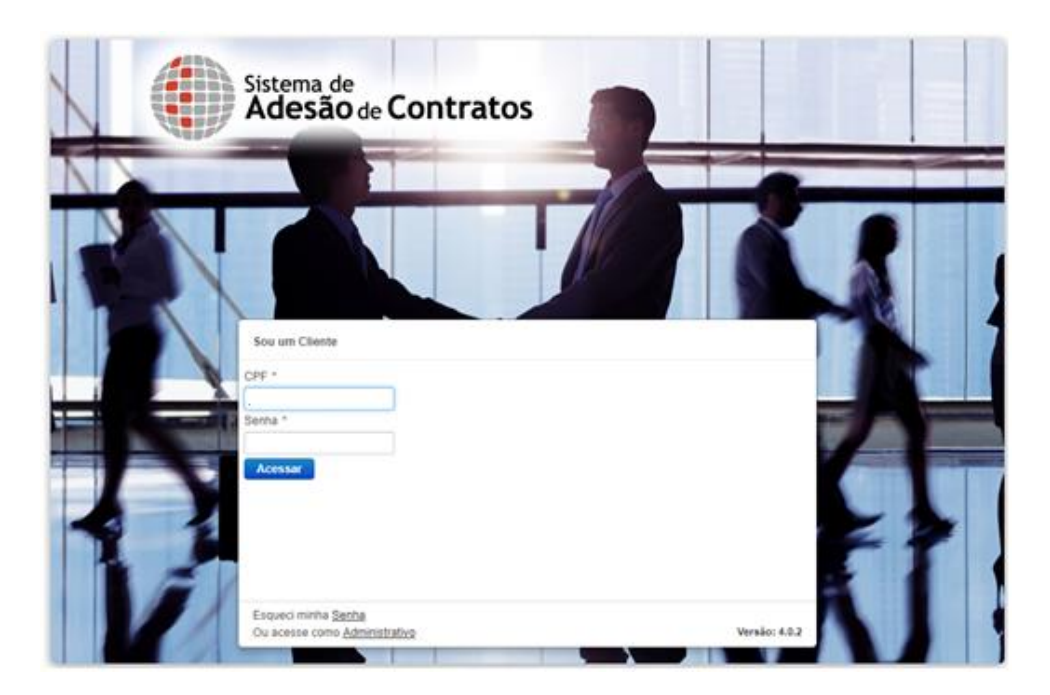

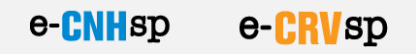

2. Depois de logado, no menu à esquerda, clique em **Contratos** e, na sequência, em **Pesq. Contrato**.

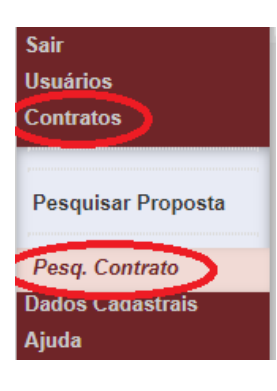

3. Na tela que se abrir, clique no botão **Pesquisar** (não há necessidade de digitar o CPF ou CNPJ).

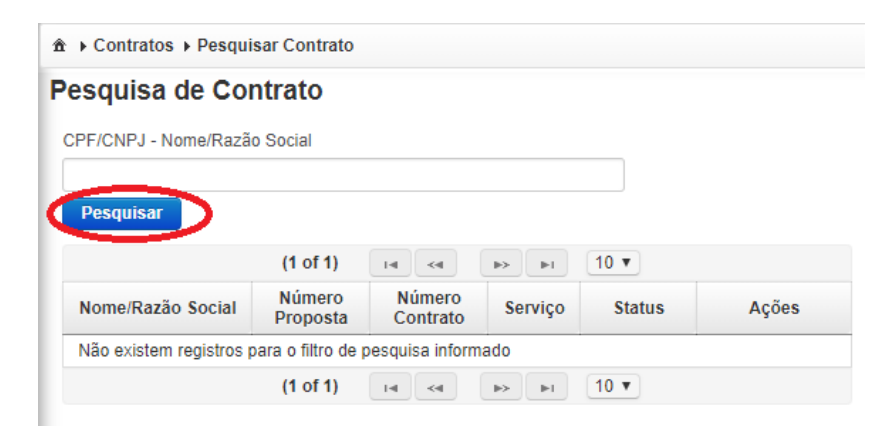

4. O contrato da readesão que você precisa assinar vai aparecer com o status **APROVADO**. Para visualizar o contrato antes de assiná-lo, clique no ícone da lupa.

| -/CNPJ - Nome/Razao Sol |                      |                      |                       |            |       |
|-------------------------|----------------------|----------------------|-----------------------|------------|-------|
| esquisar                |                      |                      |                       |            |       |
|                         | (1 of 1)             | I4 <4 1              | ►> ►I 10 ¥            |            |       |
| Nome/Razão Social ≎     | Número Proposta<br>≎ | Número Contrato<br>≎ | Serviço 🗘             | Status \$  | Ações |
|                         | P20180510            | 20180510             | ECNH<br>MEDICOS       | VIGENTE    |       |
|                         | P2023021             |                      | ECNH<br>MEDICOS       | APROVADO   |       |
|                         | P20190310000000      | 20190313             | POUPATEMPO<br>MEDICOS | RESCINDIDO |       |
|                         | P20211207            | 20211207             | POUPATEMPO<br>MEDICOS | VIGENTE    | * ^ ± |
|                         | (1 of 1)             | 14 <4 1              | ► 10 ¥                |            |       |

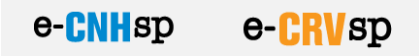

Sistema de Detalhes do Contrato CONTRATO PRODESP Nº CONTRATO DE ADESÃO PARA A PRESTAÇÃO DE SERVIÇOS DE INFORMÁTICA RELATIVOS AO SISTEMA DE GERENCIAMENTO DE SERVIÇOS DO CADASTRO DE REGISTRO DE VEICULOS. e-CRVsp. QUE ENTRE SI CELEBRAM, DE UM LADO, A COMPANHIA DE PI. PROCESSAMENTO DE DADOS DO ESTADO DE SÃO PAULO - PRODESP E, DE OUTRA PARTE, DESPACHANTES AUTORIZADOS PELO DETRAN SP. Por este instrumento particular de Adesão Contratual, de um Iado, a COMPANHIA DE DADOS DO ESTADO DE SÃO PAULO - PRODESP, com sede no Município de Tal OK

Caso queira salvar o contrato neste momento, é só clicar no botão Baixar.

5. Para fazer a assinatura, feche a janela com o contrato e clique no ícone *Check* (✓)

**ATENÇÃO:** Para fazer a assinatura, o computador precisa ter instalados seu certificado digital e o componente SDK. Se o equipamento que você está usando é aquele onde você acessa o e-CNHsp ou e-CRVsp no dia a dia, ele já está preparado. Caso contrário, instale o certificado digital (de acordo com as orientações de sua certificadora) e o SDK (clique no botão **Download SDK** que aparece no canto inferior direito da tela, vá até a pasta **Downloads** e dê duplo clique sobre o arquivo *sdk-desktop-setup-x86.exe*, e siga as orientações das telas).

| esquisar            |                      |                      |                       |            |         |
|---------------------|----------------------|----------------------|-----------------------|------------|---------|
|                     | (1 of 1)             | IN (N )              | ▶> ►1 10 ¥            |            |         |
| lome/Razão Social ≎ | Número Proposta<br>≎ | Número Contrato<br>≎ | Serviço ≎             | Status ≎   | Ações   |
|                     | P20180510            | 20180510             | ECNH<br>MEDICOS       | VIGENTE    | * ^ ±   |
|                     | P2023021             |                      | ECNH<br>MEDICOS       | APROVADO   | P / (*) |
|                     | P201903104007000     | 20190312             | POUPATEMPO<br>MEDICOS | RESCINDIDO | / 1     |
|                     | P20211207            | 20211207             | POUPATEMPO<br>MEDICOS | VIGENTE    | / ^ ±   |
|                     | (1 of 1)             | 14 <4 1              | ⊳ ►I 10 ¥             |            |         |

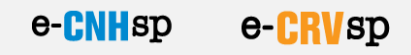

|                     | (1 of 1)             | IN                    | ▶> ►I 10 ¥      |            |       |
|---------------------|----------------------|-----------------------|-----------------|------------|-------|
| Nome/Razão Social ≎ | Número Proposta<br>≎ | Número Contrato<br>\$ | Serviço ≎       | Status ≎   | Ações |
|                     | P2018051000          | 2018051000            | ECNH<br>MEDICOS | VIGENTE    | / ±   |
|                     | Protocorre a Senha   | —                     |                 | RESCINDIDO | / ±   |
|                     | Ass Informe a        | Senha                 | × MPO           | VIGENTE    | / ±   |
|                     | Sen a:               |                       |                 | APROVADO   | P / 4 |
|                     | 07                   | Constant              | 10 ~            |            |       |
|                     | OK                   | Cancelar              |                 |            |       |

6. Entre com a senha de seu certificado digital e clique em **OK**.

7. Uma mensagem confirmará que o contrato foi assinado com sucesso.

| esquisa de Contr            | ato                                       |           |                           |       |          |
|-----------------------------|-------------------------------------------|-----------|---------------------------|-------|----------|
| PF/CNPJ -<br>Pesquisar      | (,                                        | $\sim$    |                           |       |          |
| Nome/R                      |                                           |           |                           |       | Ações    |
| D. NO. PO.                  | Sucesso:<br>Contrato assinado com sucesso |           |                           | ENTE  | <u>×</u> |
| OL MERICA                   |                                           |           |                           | IENTE | 1        |
| Casell Citits<br>Da Malance |                                           |           | -                         | ENTE  | 1        |
| Carl City<br>Du VERA        |                                           |           | ok                        | ENTE  | <u>×</u> |
| CALC CELLS PROCESS          |                                           |           | CONTRACTOR<br>PORTUGATION | -     | P / 4    |
|                             | (2 of 2)                                  | 14 44 1 2 | ** ** 10 *                |       |          |

## IMPORTANTE

Se você possuir mais de um contrato com o status APROVADO, a assinatura digital - passos 5 e 6 - deverá ser repetida para cada um deles.

## ATENÇÃO

Caso tenha dúvidas ou algum problema para executar os procedimentos acima, entre em contato com a Central de Atendimento Prodesp pelo telefone 0800-604-32-64 ou envie um e-mail para <u>servicedesk prodesp@sp.gov.br</u>.